# SiMP Contact Sensor

### **Quick Installation Guide**

SDW-01-SW

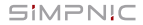

- 1. Package Content
- 2. Get Started
  - 2.1 Preparation
  - 2.2 Power On and Installation
  - 2.3 Pairing
  - 2.4 Reset
- 3. Notification
- 4. FAQ
- Support

### 1. Package Content

SiMP Contact Sensor - large piece (white)

SiMP Contact Sensor - small piece (white)

Double-sided Tape - large

Double-sided Tape - small

Quick Installation Guide

Warranty Card

AAA Battery x 2

SIMP Contact Sensor can only work with SIMPNIC SIMP Keeper. Please make sure you already have SIMPNIC SIMP Keeper. Otherwise SIMP Contact Sensor can't work.

# 2. Get Started

### 2.1 Preparation

Get your SiMPNiC SiMP Keeper ready and download SiMPNiC App in advance.

To make SiMP Contact Sensor work, you need to set up SiMPNiC SiMP Keeper first. Please refer to SiMPNiC Smart Home Kit Quick Installation Guide or tutorial in SiMPNiC App.

You can scan QR code below to download SiMPNiC App from APP Store (iOS) or Google Play (Android).

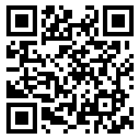

### 2.2 Installation

Use double-sided tape to fix SiMP Contact Sensor on the two sides of Door or Window seam (large on one side, small on the other side). Please make sure the two triangle signs are aligned. You can also fix it to anything which you don't want others to open.

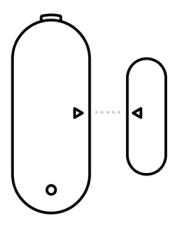

#### 2.3 Paring

If your SiMP Contact Sensor is from Home Kit, it's already in your SiMPNiC App. You can tap the "Room" icon at the navigation bar and then you will see it.

Power on SiMP Contact Sensor, and you will see the blue LED indicator blinks rapidly. It lasts about 4 minutes long. During this time period, it's ready for pairing. If it is not blinking, refer to "Reset" section to make it to factory default settings.

- Make sure your smartphone is connected to Home Wi-Fi (2.4GHz).
- ② Open SiMPNiC App.
- ③ Select "Room" icon.
- ④ Select "+" to add device.
- Select "SiMP Contact Sensor".
- SiMP Keeper will beep 2 times and begin searching. The process lasts about 45 sec (remember to check the indicator is blinking during this period ).And then SiMP Contact Sensor will appear in the list.
- If SiMP Contact Sensor is not found, please try again.

#### 2.4 Reset

When power is on, press the inside button of large piece of SiMP Contact Sensor for 5 seconds. The blue LED indicator will start blinking (for about 4 minutes). During this period of time, you can pair it.

### Attention:

Once you reset, SiMP Contact Sensor will return to factory default settings. Only if you want remove it from SiMPNiC App, otherwise it's not suggested to reset.

# 3. Notification

You can select 2 types of push notification. Most users turn on "When opened". If you want to make sure every movement will be caught by SiMP Contact Sensor, turn on "When closed" at the same time.

# 4. FAQ

- Q: Why SiMP Contact Sensor stop function after I re-plug it?
- A: Once you have installed SiMP Contact Sensor successfully, it can still function when you move it to another place. If it does not work, please reset it to factory default settings.
- **Q:** Why I don't receive notification from SiMP Contact Sensor?
- A: First, check the status of permission in your control center of your smartphone. Second, make sure the status of "When detected" / "When tempered" is turn on. If problem still can't be solved, please turn off and turn on the notification again.

- Q: How do I know SiMP Contact Sensor is paired with SiMP Keeper successfully?
- A: If SiMP Contact Sensor is paired successfully, you will see it in your SiMPNiC App after 45 seconds.
- Q: I receive a notification of "Battery Low". What should I do?
- A: When you get this notification, please change your battery. Otherwise SiMP Contact Sensor can't work normally.

# 5. Support

For more product information, FAQ, and tutorials, please visit SiMPNiC website:

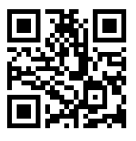

Youtube

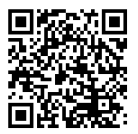

Facebook page

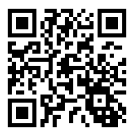

For More support, please contact us via support@simpnic.com

Ver. 201910